# MXDORTOによる分子動力学シミュレーション結果のWebブラウザによる表示 GUIを使った対話型簡易表示プログラム

岡本裕,坂井俊彦\*,関沢恒男

長岡工業高等専門学校物質工学科, 〒 940-8532 長岡市西片貝町 888 番地 \*e-mail: tsakai@nagaoka-ct.ac.jp

(Received: September 4, 2000; Accepted for publication: October 17, 2000; Published on Web: February 16, 2001)

MXDORTOによる分子動力学シミュレーションによって得られる物質の構造を 3次元グラフィックスとしてパソコン上で表示するため,MXDORTOによって得ら れた原子配置データから VRML ファイルを生成するプログラムを作成した.生成さ れた VRML ファイルは Web ブラウザーとプラグインソフトを利用することにより, 精細な3次元グラフィックスとして表示され,様々に視点を変えて構造を観察する ことが可能であった.本プログラムは Windows 上で動作し,GUIを備えていること から,広く利用しやすいものとなっている.

 $= - \nabla - F$ : MXDORTO, VRML, Web Browser, Visual Basic, Molecular Dynamics Simulation

### 1 緒言

分子動力学シミュレーションは材料の物性,構造などの研究をはじめ,種々の分野で欠か せないツールとなりつつある.河村らによる分子動力学シミュレーションプログラムである MXDORTO[1]は国内の分子動力学プログラムの草分け的存在として,これまで多くの研究者に よって使用され,数多くの貴重な成果をあげてきている[2].MXDORTOにはデータ解析用に 幾つかのプログラムが付属しており,その中には分子構造を表示するプログラムも付属してい るが,これらデータ解析プログラムは動作環境が基本的に MS-DOS であるため,近年の分子モ デリングソフトウェアにみられるような精細な分子構造の表示ができない.現在,三浦によっ て公開されている多機能な分子グラフィックスソフトウエアである RYUGA[3]を利用すること によって,UNIX ワークステーション上では MXDORTO によるシミュレーション結果を精細な ミ次元画像として表示することが可能であるが,Windows や MacOS 上で MXDORTO によるシ ミュレーション結果を精細に表示するプログラムはこれまでに報告されていなかった. 最近,坂井はMXDORTOを用いたシミュレーションによって得られる原子配置のデータから, 分子構造を表示するためのVRMLファイルを生成するプログラム[4]を公開した.これにより, WindowsやMacOS上でもMXDORTOを用いたシミュレーションによって得られた分子構造を Webブラウザの利用によって表示可能となった.しかし,このプログラムはGUI(Graphical User Interface)を備えておらず,操作性に乏しい.本報告では,坂井のプログラムをもとにして,こ れにGUIを追加し,より容易に扱えるようにしたプログラムを作成した結果を報告する.

### 2 プログラムの概要

MXDORTOによるシミュレーションで得られる物質の原子配置は3次元空間のx,y,z座標 のテキストファイルとして得られる.本プログラムでは,このファイルから個々の原子配置を 読み出し,分子構造を表示するためのVRMLファイルを生成する.できあがったVRMLファ イルはWebブラウザとそのプラグインソフトを利用することによって,プラットホームに依存 せず表示することが可能である.開発言語にはVisual Basic Ver. 6.0 (Microsoft)を使用した.ま た,VRMLはVer1.0準拠とした.

プログラムの流れの概略を Figure 1 に示す.まず, MXDORTO によるデータファイルを指定 してデータを読み込み,続いて表示する原子の大きさや背景色,その他分子構造の表示の際に 必要となる各種条件の設定を行い,最後に設定された条件にしたがって VRML ファイルを生成 する.

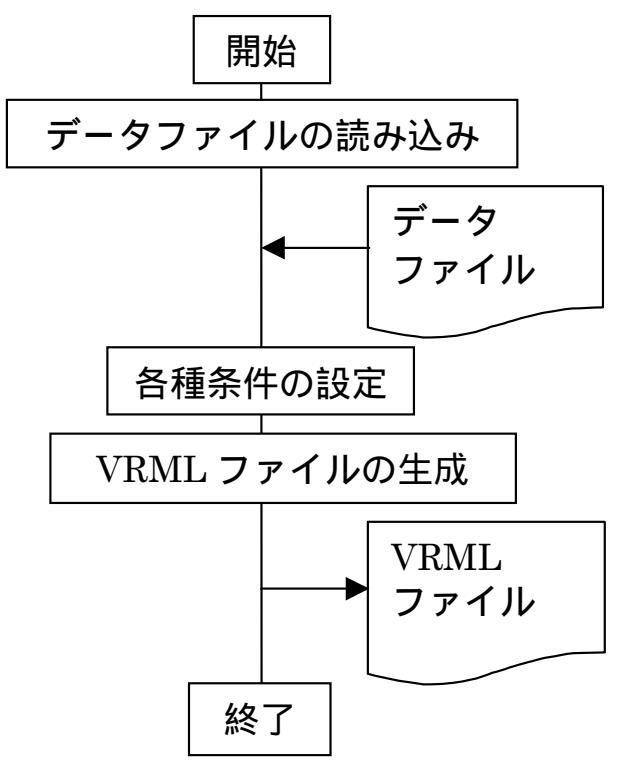

Figure 1. プログラムの流れ図.

### 3 プログラムの実行

#### 3.1 MXDORTOデータファイルの指定

本プログラムを起動すると最初に Figure 2のウィンドウが開く.ここでメニューから [データ ファイルの読込] を選択するか,ウィンドウ内の [データファイルの読込] ボタンを押すとファ イル選択ダイアログボックスが開く.ここでデータファイルを指定すると,そのファイルに含 まれる総原子数,原子種数,元素記号や化合物名等のデータを読み込み表示する(Figure 3). Figure 3 には CaTiO<sub>3</sub> について行ったシミュレーションのデータファイルを指定した場合の例が 示されている.

| S. Form1 ≥                                                                     | <b>≤.</b> Form1 X <br>⊐≂√   .(F)                                      |
|--------------------------------------------------------------------------------|-----------------------------------------------------------------------|
| 化合物名 :nodata !                                                                 | 化合物名:CATIO3 PEROVSKITE                                                |
| 総原子数 :no data !                                                                | 総原子数:360                                                              |
| 原子種数 :no data !                                                                | 原子種数:3                                                                |
| 反 原子を表示                                                                        | ✓ 原子を表示                                                               |
| 反 結合を表示                                                                        | ✓ 結合を表示                                                               |
| 反 セル枠を表示                                                                       | ✓ セル枠を表示                                                              |
| して セル酒を表示                                                                      | └ ゼ セル酒を表示                                                            |
| セルと背景色 背景色 結合   セルのの色 背景色 結合子の色   セルの大きさ: ・・・・・・・・・・・・・・・・・・・・・・・・・・・・・・・・・・・・ | セルと皆泉色  結合子の色   セルの大きさ:     a:     b:     (1) 16   b:     (1) 15   c: |
| データファイルの                                                                       | データファイル                                                               |
| の読込 VRMLファイルの                                                                  | の読込 VRMLファイルの                                                         |
| 作成                                                                             | 作成                                                                    |

Figure 2. 初期画面.

Figure 3. データ読み込み後.

#### **3.2** 表示条件の設定

#### 3.2.1 表示の選択

ウィンドウ左上部のチェックボックスで表示するものを選択する.原子だけの表示,結合だけの表示,あるいは原子と結合の両方の表示など自由に選択することが可能である.

#### 3.2.2 セルと背景の色

「セルと背景色」エリアには現在選択されているセル面の色,背景の色,及びセルの大きさ が表示されている.表示色を示すこれら四角内をクリックするとダイアログボックスが開き, 表示色を変更することができる (Figure 4).

セルの大きさはスクロールバーの操作により変更できる.VRMLによる表示では,原子数が 多くなるとそれを表示するために大量のメモリが必要となる.セルの大きさを小さくすること で,表示する原子や結合が減り,あまりメモリの多くないパソコンでも表示が可能となる.ま た,部分的な結合を見る場合にもこれは有効である.

#### 3.2.3 原子の大きさと色

「原子」エリアのリストボックスに表示されている元素記号を選択すると,その原子種についてのプロパティーの各項目が右側に表示され,原子の種類別に色とサイズを指定することができる(Figure 3).原子の大きさはスクロールバーの操作により100段階で指定できる.また,原子の色は3.2.2と同様の操作で変更できる.

#### 3.2.4 表示する結合

「結合」エリアで表示する結合の手およびその色と太さを指定する.[結合の設定]ボタンを 押すとダイアログボックスが開き,左のリストボックスに可能な原子の組み合わせが表示され る(Figure 5).これらの原子の組み合わせの内,結合を表示する組み合わせを左のリストボッ クスに残し,結合を表示しない組み合わせを右側のリストボックスに移動する.例えば,Figure 5 で O - Ti 間の結合を表示しない場合には,左側のリストボックスにある「O - Ti」を選び,[削 除->]ボタンを押す.「O - Ti」の表示は右側のリストボックスに移り,O - Ti 間の結合は表示 されなくなる.再び表示させる場合には,右側のリストボックスより「O - Ti」を選択し,[< 追加]ボタンを押す.すると「O - Ti」が左側のリストボックスに移り,O - Ti 間の結合が表示 されるようになる.また,それぞれの原子の組み合わせにおいて,結合しているとみなす結合 距離の最大値をそれぞれの組み合わせ毎に指定する.結合子の色は3.2.2と同様の操作で変更 可能であり,表示する結合の手の太さは,3.2.3と同様の操作で変更できる.

| ■ Form1<br>ファイル(E)                                            | × Fermi ×<br>ファイル(空)                                                                                                    |
|---------------------------------------------------------------|----------------------------------------------------------------------------------------------------|
| 化合物名:CATIO3 PEROV 色 ?   ×                                     | 化合物名 : nodata !                                                                                                    |
| 総原子数:360<br>原子種数:3<br>反原子を表示<br>反結合を表示<br>反社内格を表示<br>してセル格を表示 | 総原子数:no data !<br>原子: 原子: 原子: ○K<br>レ 周 結合する原子: 原子: ○K<br>レ 周 結合する原子: 原子: ○K<br>レ 1 - □<br>レ 1 - □<br>「 - CA<br>□ - CA<br>□ - CA |
| セルと背景色 作成した色(2):   セルの大きる:      ・・・・・・・・・・・・・・・・・・・・・・・・・・・・・ | セルと書 CA - CA <->追加   セル酒の 0 - O結合の結合距離: 2   ローン ・ ・   ・ ・ ・   ・ ・ ・                                                                                                    |
| データファイル<br>データファイル<br>の読込<br>どRMLファ<br>作長の                    | <b>データファイル</b><br>文化の<br>文<br>文<br>マークファイル<br>VRMLファイルの<br>作成<br>「<br>ドータファイル                                                                                                    |

Figure 4. 色設定ダイアログ.

Figure 5. 結合設定ダイアログ.

#### **3.3 VRMLファイルの生成**

3.2 の表示条件の設定が終了した後,メニューから [VRML ファイルの生成] を選ぶか,ウィ ンドウ内の [VRML ファイルの生成] ボタンを押すと,ファイル保存ダイアログボックスが開く. ここで VRML ファイルを保存する場所とファイル名を指定すると,設定した条件にしたがって VRML ファイルを生成する.Figure 6 は生成された VRML ファイルの一部である.

| III Simula 4.wrl - ワードパッド                                                                                                    | _ 🗆 🗵   |
|----------------------------------------------------------------------------------------------------|---------|
|                                                                                                    |         |
|                                                                                                    |         |
| #VRML V1.0 ascii     DEF BackgroundColor Info{string ".8784314 .8784314 .8784314"}     Separator{     Coordinate3{point[0 0 0,     16 0 0,     16 15 0,     0 15 0,     0 0 16,     18 0 16,     18 0 16,     18 0 16,     18 0 16,     18 0 16,     18 0 16,     18 0 16,     18 0 16,     18 15         | 4       |
| 16 15 16, ]}<br>0 15 16, ]]<br>IndexedLineSet{coordIndex[0,1,2,3,0,-1,<br>4,5,6,7,4,-1,<br>0,4,-1,<br>1,5,-1,<br>2,6,-1,<br>3,7,-1,]}<br>Material{diffuseColor 0.7529412 1                                                                                                    |         |
| transparency 0.7 }<br>Separator{Transform{translation 8 7.5 8 }<br>Cube{width 16 height 15 depth 16 }}<br>Material{diffuseColor 1 1 }<br>Separator{Transform{translation 2.668872 14.9874195 15.9778328 }<br>Transform{rotation 0 1 0 0.243211830193762 }<br>Transform{rotation 0 1 0 0.657582470421037 } | ×       |
| F1 キーを押すとヘルプを表示します。                                                                                                    | NUM //. |

Figure 6. 生成された VRML ファイル (一部).

# 4 Webブラウザによる結果の表示

Figure 7, Figure 8は,本プログラムによって生成された VRML ファイルを Web ブラウザを 用いて表示したものである.表示された構造は様々に視点を変えることによって,詳細な観察 が可能であった.ここでは Internet Explorer Ver. 5.5を用いたが,他の Web ブラウザとプラグ インソフトを使用することによっても同様な表示が可能である.また,VRML ファイルの表示 には,Web ブラウザ(あるいはそのプラグインソフト)自体の機能を利用するので,Windows, MacOS,UNIX 等,異なる環境下でも同様に表示可能である.

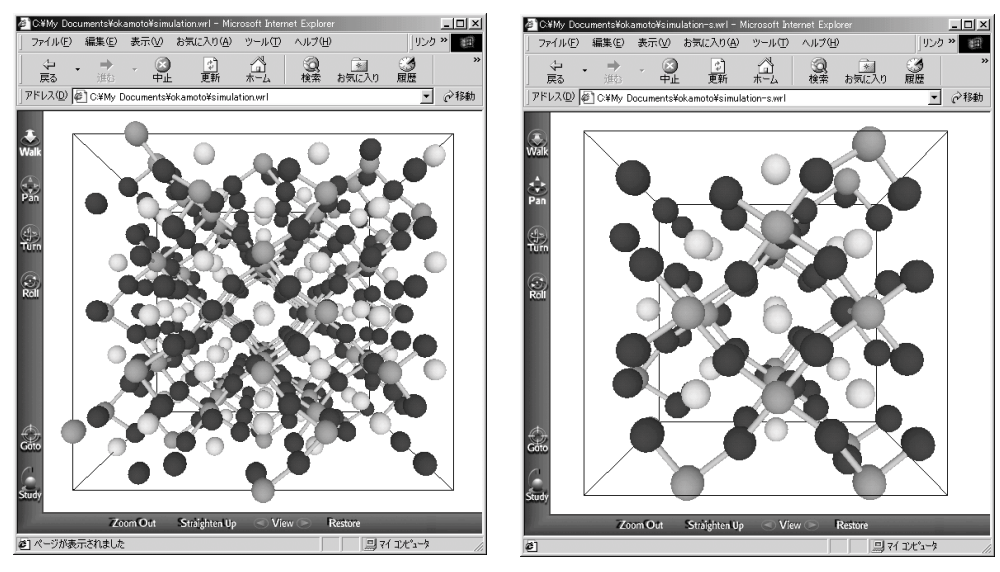

Figure 7. CaTiO<sub>3</sub>の結晶構造.

Figure 8. CaTiO<sub>3</sub>の結晶構造(一部).

## 参考文献

- [1] 平尾一之,河村雄行,パソコンによる材料設計,裳華房(1994).
- [2] 三浦理隆治, 宫本 明, 化学工業, 47, 687-693 (1996).
- [3] 例えば, Dae-Weon Kim, Naoya Enomoto et al., J. Am. Ceram. Soc., **79**, 1095-99 (1996).
- [4] 坂井俊彦, JCPE Journal, 12, 147-148 (2000).

# Display of Molecular Dynamics Simulation Results by MXDORTO with Web Browser – Interactive and Simple Display Program with GUI –

Yutaka OKAMOTO, Toshihiko SAKAI\* and Tsuneo SEKIZAWA

Nagaoka National College of Technology 888 Nishikatakai, Nagaoka 940-8532, Japan \*e-mail: tsakai@nagaoka-ct.ac.jp

The program with GUI was made for generating the VRML file from the simulation results by MXDORTO in order to display the molecular structure independent on the platform. The generated VRML file is displayable by using the Web browser and the plug-in software not only on Windows but also on Macintosh and on the Unix machine. The viewpoint of displayed molecular structure can be freely changed by using the function of the Web browser and the plug-in software.

**Keywords:** MXDORTO, VRML, Web Browser, Visual Basic, Molecular Dynamics Simulation